## QuickBooks for Windows Instructions

## Direct Connect

- 1. Choose Banking menu > Bank Feeds > Set Up Bank Feed for an Account.
- 2. Enter, then select Congressional FCU. Click Next.
- 3. If prompted for connectivity type, select **Direct Connect**.
- 4. Link your bank accounts with the existing QuickBooks accounts and click Connect.